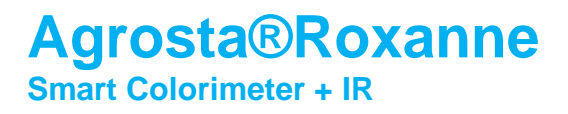

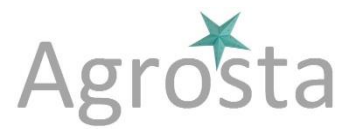

## Agrosta®Roxanne has been designed in 2021 in order to provide a simple and efficient colorimeter (spectrophotometer) coming with machine learning

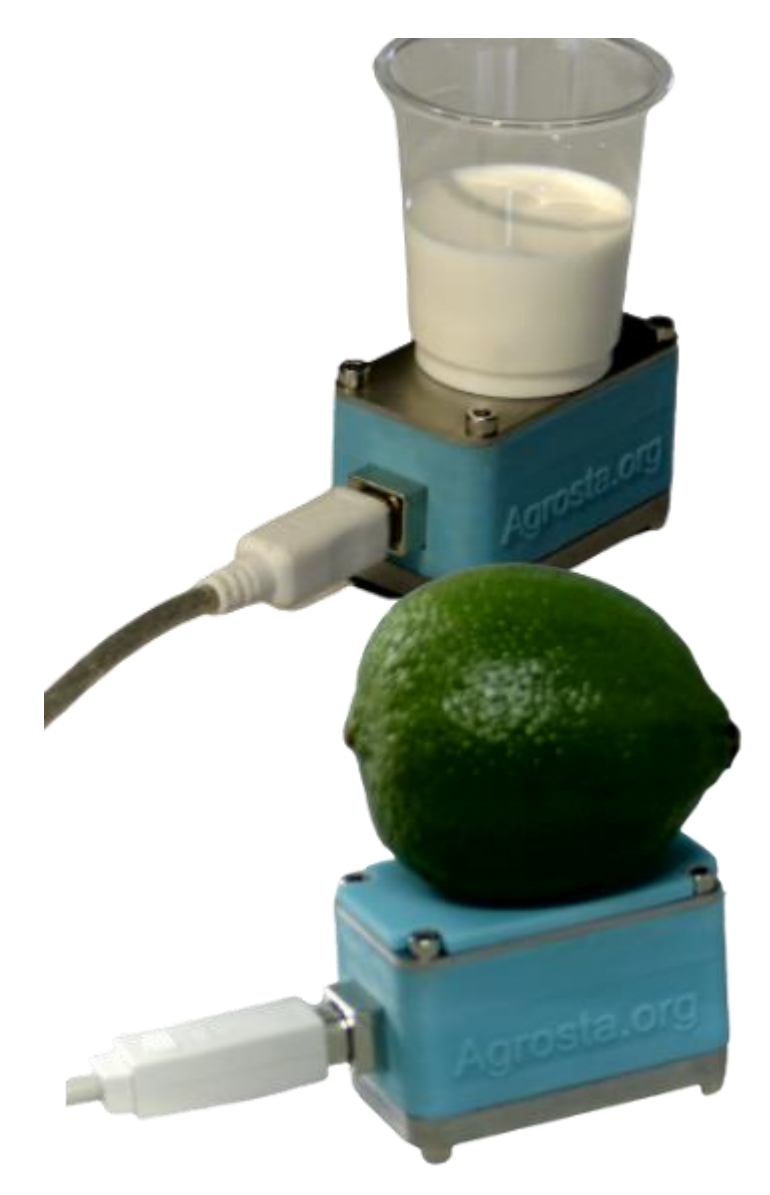

Roxanne comes with :

- The measurement unit itself
- 2 softwares for Windows on a Usb stick
- Usb cable
- 2 tables : one flat and one with an hemispheric cup
- A small miror for calibration

# Agrosta®Roxanne Smart Colorimeter + IR

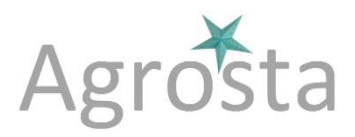

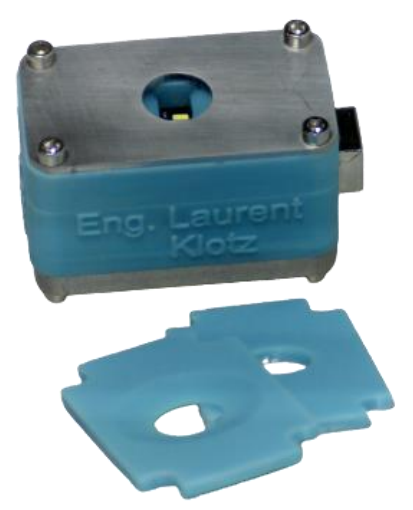

### 1/ SETUP

- Plug the usb stick to your computer
- Then double click on Agrosta\_Driver in order to install the driver
- Connect the Roxanne colorimeter to your computer using the Usb cable provided

2 directories are available on the usb stick, corresponding to the 2 softwares :

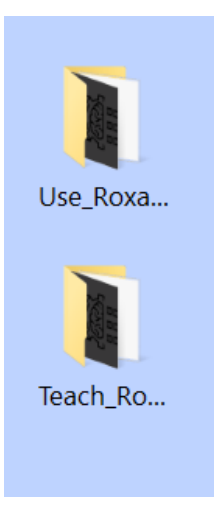

- The first directory contains the sofware for using the device, either with or without using machine learning (Roxanne can be used as a simple colorimeter)

- The second directory contains the software for teaching the device (Associating each sample category with a number) and creating a neural file (The neural file can be opened in the "use" software afterwards)

#### Software TEACH\_ROXANNE :

- o After having connected the device to your computer,
- Double click on the Teach\_Roxanne file inside the folder Teach\_Roxanne folder
- o The software starts immediately
- For the future, you can create a shortcut to this file on your computer's desktop

Software USE\_ROXANNE :

o After having connected the device to your computer,

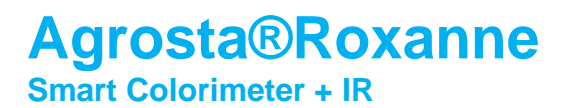

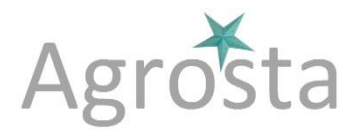

- Close the Teach\_Roxanne software if open
- Double click on the Use\_Roxanne file inside the folder Use\_Roxanne folder
- o The software starts immediately
- For the future, you can create a shortcut to this file on your computer's desktop
- Please note that the 2 software cannot be opened simultaneously

#### 2/ CALIBRATION

- Connect the device to your computer
- Open one of the 2 softwares
- Place the small miror on the colorimeter head
- Click on the Calibration button, click on OK

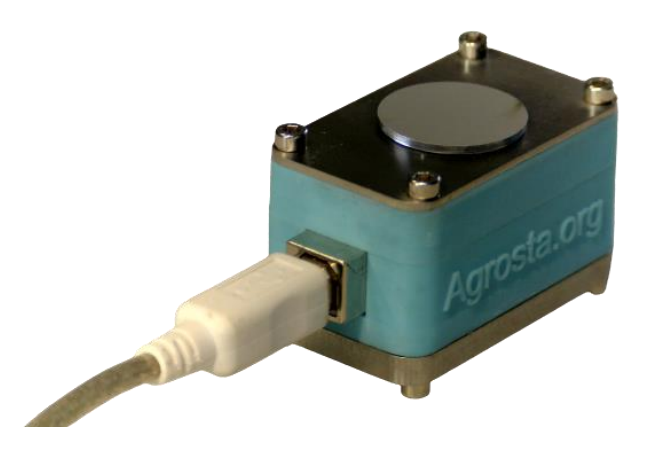

#### 3/ TEACHING SOFTWARE DETAILS

- Prepare your samples by category (Example with lemon hereafter, categories 1, 2 and 3)

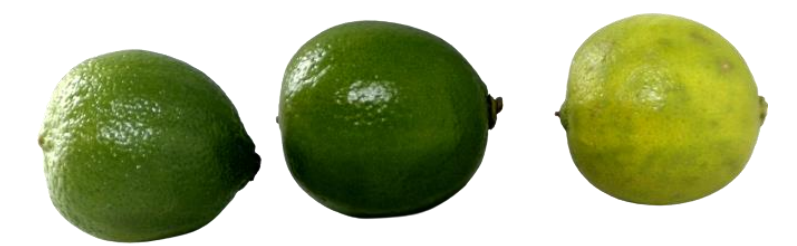

- Connect your device to the computer, and start the TEACH\_ROXANNE software

# Agrosta®Roxanne Smart Colorimeter + IR

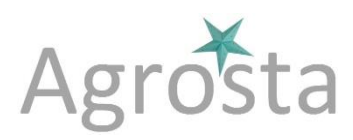

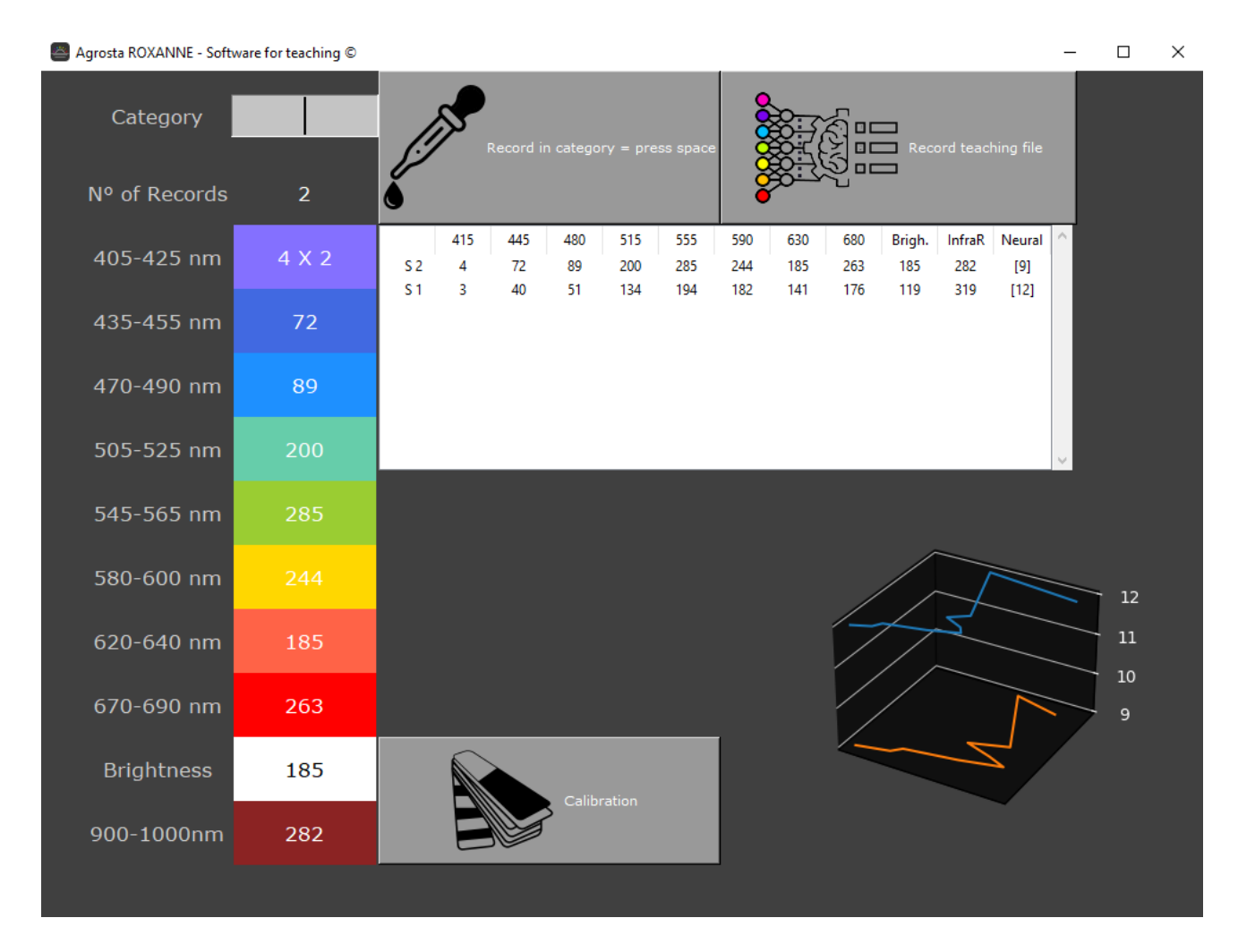

- First fill the category corresponding to the sample you are going to measure
- Then place the sample on the sensor head

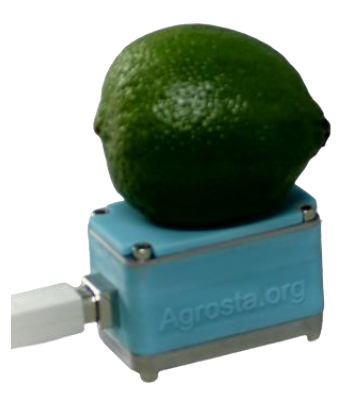

- Then press the "SPACE" key on your keyboard in order to launch the measurement
- The aim of this software is to generate a neural file that will store the teaching model
- The more samples you test for each category, the more your neural file will be accurate

# Agrosta®Roxanne Smart Colorimeter + IR

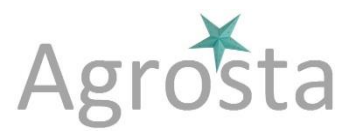

- After having tested all your samples, and covered each category several times, you can click on the button "Record Teaching File" and then give a name to the file to be created (Extension .lak to be used afterwards in the User sorftware)

### 4/ USE SOFTWARE DETAILS

- Connect your device to the computer, and start the USE\_ROXANNE software
- You can load a neural file if you want your samples to be classified If you don't, Roxanne will just be used as a simple colorimeter
- Then place the sample on the sensor head

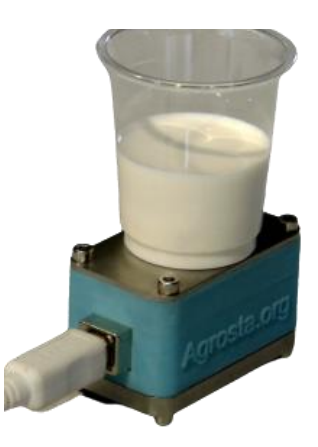

- Then press the "SPACE" key on your keyboard in order to launch the measurement

| Agrosta ROXANNE - So | oftware for users © |     |                |                 |                 |                  |                  |                  |                  |                  |                   |                 | -               |      | × |
|----------------------|---------------------|-----|----------------|-----------------|-----------------|------------------|------------------|------------------|------------------|------------------|-------------------|-----------------|-----------------|------|---|
| N⁰ of Records        |                     |     |                | bad neural fil  | e               |                  |                  |                  | Measure          |                  | ece Export        |                 |                 |      |   |
| 405-425 nm           |                     | S 2 | 405-425nm<br>4 | 435-455nm<br>72 | 470-490nm<br>89 | 505-525nm<br>201 | 545-565nm<br>286 | 580-600nm<br>245 | 620-640nm<br>185 | 670-690nm<br>255 | Brightness<br>185 | Infrared<br>280 | Neural C<br>[7] | at ^ |   |
| 435-455 nm           | 72                  | S 1 | 4              | 72              | 89              | 201              | 286              | 245              | 184              | 255              | 185               | 280             | No neur         | al   |   |
| 470-490 nm           |                     |     |                |                 |                 |                  |                  |                  |                  |                  |                   |                 |                 |      |   |
| 505-525 nm           |                     |     |                |                 |                 |                  |                  |                  |                  |                  |                   |                 |                 |      |   |
| 545-565 nm           |                     |     |                |                 |                 |                  |                  |                  |                  |                  |                   |                 |                 |      |   |
| 580-600 nm           |                     |     |                |                 |                 |                  |                  |                  |                  |                  |                   |                 |                 |      |   |
| 620-640 nm           |                     |     |                |                 |                 |                  |                  |                  |                  |                  |                   |                 |                 |      |   |
| 670-690 nm           | 255                 |     |                |                 |                 |                  |                  |                  |                  |                  |                   |                 |                 | ~    |   |
| Brightness           | 185                 |     | Ê              | )               | СН              | IERR             | YCH              | ART              | ° (              | alibration       |                   |                 |                 |      |   |
| 900-1000nm           | 280                 |     |                |                 |                 | [                | 7]               |                  |                  |                  |                   |                 |                 |      |   |

- Once you have finished to measure your samples, you can click on the button "Export to Excel" in order to save the data

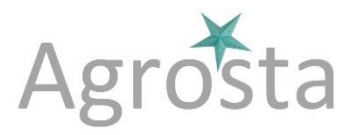

### 5/ SPECIFICATIONS

Agrosta®Roxanne is a spectrophotometer that measures the reflectance on a sample (between 0 and 1000 after calibration) for 9 different wavelengths

Those 9 wavelengths cover the full visible range as well as near Infrared

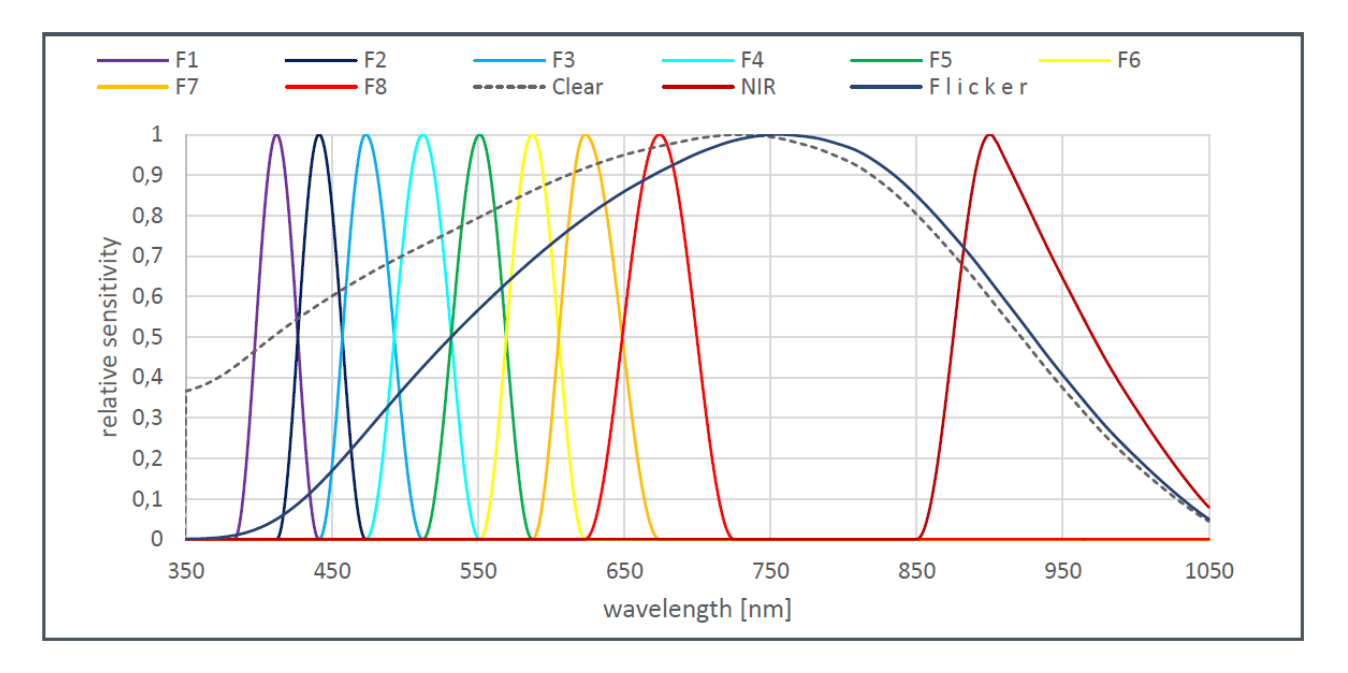

Normalized Spectral Responsivity

The accuracy on each wavelength for the visible range is 1/1000 = 0.1%, which is extremely good

The accuracy on Infrared is 10/1000 = 1%

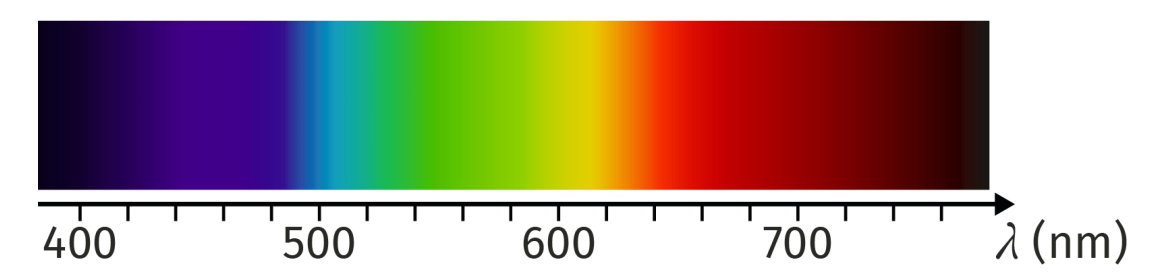

The room temperature has an incidence on measurements – If the room temperature varies of more than 5°Celsius, re-make the calibration procedure using the small miror provided